# Как оформить, изменить, отложить, отменить подписку Wellness

#### Содержание

Чтобы перейти к нужному разделу, кликни на его название

| Оформление подписки через меню «Управление подписками Wellness»                                                                                       | 1         |
|----------------------------------------------------------------------------------------------------|-----------|
| Оформление подписки «Постоянный клиент» через Корзину на первом шаге заказа                                                                           | 3         |
| Оформление подписки «Wellness Life+» через Корзину на первом шаге заказа                                                                              | 7         |
| Как заменить в подписке продукт, вкус или Wellness Pack для женщин на Wellness Pack для мужчин и наобо<br>через меню «Управление подписками Wellness» | эрот<br>9 |
| Как отложить подписку Wellness через Корзину на первом шаге заказа                                                                                    | 11        |
| Как отменить подписку Wellness                                                                                                    | 12        |

## Оформление подписки через меню «Управление подписками Wellness»

- 1. Зайди в личный кабинет на сайте Oriflame.
- 2. Выбери «Заказы» в меню слева. Затем выбери «Управление подписками Wellness».
- 3. На странице «Мои подписки» нажми «+ Добавить».

| 📃 🕄 Онас Присоединайса                                                                                                    |                                                                                                    | Q Поиск  | $\Diamond$ $\heartsuit$ | Â |
|----------------------------------------------------------------------------------------------------|----------------------------------------------------------------------------------------------------|----------|-------------------------|---|
| <ul> <li>Онас Присоединяйся</li> <li>Главная</li> <li>Актуальное</li> <li>Заказы</li> <li>История заказов</li> <li>Заказы</li> <li>История заказов</li> <li>Заказы</li> <li>История заказов</li> <li>Заказы</li> <li>История заказов</li> <li>Заказы</li> <li>История заказов</li> <li>Заказы</li> <li>История заказов</li> <li>Заказы</li> <li>История заказов</li> <li>Заказы</li> <li>История заказов</li> <li>Заказы</li> <li>История заказов</li> <li>Заказы</li> <li>История заказов</li> <li>Отравление подписками Wellness</li> <li>Управление подписками Wellness</li> <li>Отчёты для Партиёрских офисов</li> <li>Каказа</li> </ul> |                                                                                                    | Q. Touce |                         |   |
| <ul> <li>Збой бизнес</li> <li>Обучение</li> <li>Обучение</li> <li>Избранное</li> <li>Настройки профиля</li> </ul>                                                                                                    | <ul> <li>Показать отмененные подписки</li> <li>Оподписок</li> <li>Обб</li> <li>О.00р. &gt;</li> </ul> |          |                         |   |
| [→ Выйти                                                                                                    |                                                                                                    |          |                         | U |

4. В раскрывшемся меню выбери «Постоянный клиент» или «Wellness Life+», а затем выбери продукт или

программу, на которые хочешь подписаться.

| E O one Operander                 |                                     | ORIFLAME                                                        |                                  | Q. from | 000 |   |
|-----------------------------------|-------------------------------------|-----------------------------------------------------------------|----------------------------------|---------|-----|---|
| III France                        | Transfer Street, Paparent Springer, |                                                                 |                                  |         |     |   |
| 🗘 Актуальнов                      |                                     | Новая поллиска                                                  | ×                                |         |     |   |
| Cl Jerren ^                       |                                     |                                                                 |                                  |         |     |   |
| Saraw                             |                                     | Все Life+ Постоянный клиент                                     |                                  |         |     |   |
| Physics and the                   | Mu-rpegroroe<br>uwor cocrowr wa     | Программа ВэлнэсЛайф+ Твоя жизненная энергия<br>(для женщин)    | torong, Ogon<br>oner Mil, a 3-se |         |     |   |
| Speciel environmental             | - totyon<br>accol-curve             |                                                                 | глараца 3                        |         |     |   |
| Yspognesse rogescellus Walness    | KONDAUTE NO TON<br>F 1 100-CONOCH   | Программа ВэлнэсЛайф+ Твоя жизненная энергия<br>(для мужчин)    | apos has 2/3<br>composition      |         |     |   |
| V# second                         | Augmente ha                         |                                                                 | 07.042 (01.070)                  |         |     |   |
| Tparaese -                        |                                     | Программа ВэлнэсЛайф+ Твой идеальный вес<br>(для женщин)        |                                  |         |     |   |
| Thursdaynea sechlingage .         |                                     |                                                                 |                                  |         |     |   |
| Ональсана Партнарские зарнова — — | Мои подписки                        | Программа ВэлнэсЛайф+ Твой идеальный вес<br>(для мужчин)        |                                  |         |     |   |
| 1§1 Mail Busset V                 | Description and and a regression    |                                                                 |                                  |         |     |   |
| O Ofysesse V                      |                                     | Набор "Контроль веса, здоровье и молодость"<br>(ванильный вкус) |                                  |         |     |   |
| 🖞 Halpanes 🗸                      | Софонна Фроси                       | Набор "Конторь заса засровне и народость"                       | 111. 0.00p. >                    |         |     |   |
| C Harranian spekers               |                                     | (шоколадный вкус)                                               |                                  |         |     |   |
| -                                 |                                     | Набор "Контроль веса, здоровье и молодость"                     |                                  |         |     |   |
|                                   | Подписки клиент                     | 🚮 (шоколодный и ванильный вкусы)                                |                                  |         |     |   |
|                                   | Record interessent registere        |                                                                 |                                  |         |     |   |
|                                   |                                     |                                                                 |                                  |         |     |   |
| [+ Builty                         |                                     |                                                                 |                                  |         | C   | ) |
|                                   |                                     |                                                                 |                                  |         |     |   |

5. В следующем окне выбери «Для себя», если оформляешь подписку для себя; выбери «Клиент», если оформляешь подписку для своего Клиента, выбери имя Клиента из списка или добавь новое. Так тебе будет удобнее ориентироваться в подписках.

| E O osc Opercongenerics                                                                                                    | ORIFLAME          | Q. Rees  | 000 |
|----------------------------------------------------------------------------------------------------|-------------------|----------|-----|
| Сонос         Сринсковдонийся           Глажника         -           Лаконис         -           Лаконис         -           Даконис         -           Даконис         -           Даконис         -           Даконис         -           Даконис         -           Даконис         -           Даконис         -           Даконис         -           Даконис         -           Даконис         -           Даконис         -           Даконис         -           Даконис         - |                   | Q, Theor |     |
| Hacqueies speakers                                                                                                    | Подписки клиентов |          | 0   |
| Co. Postes                                                                                                    |                   |          |     |

6. Нажми «Сохранить», чтобы подтвердить свой выбор.

| E O vac Aprecontamonico                                                                                  | ORIFLAME                                                                                        | Q. Rees | 00 | 8 |
|----------------------------------------------------------------------------------------------------|-------------------------------------------------------------------------------------------------|---------|----|---|
| III Frances                                                                                              | Deser - Deser - Nyamun Agentum                                                                  |         |    |   |
| Artysteen     Seenee     Artysteenee                                                                     | Подписки Wellness                                                                               |         |    |   |
| Заклисковного<br>Ререклоние поденосание Webнess<br>VP заклы<br>Пратилька<br>Дополногальный неструкатис У | К Новая подписка                                                                                |         |    |   |
| 18 Moldenner ∨<br>O Objenner ∨<br>☆ Holpenner ∨                                                          | Мон подписки<br>Влазава, сокрытия партиски<br>Сохранить<br>Сохранить<br>Сохранить<br>ОТВ 0.00 > |         |    |   |
| Harqualax spaijoss                                                                                       | Подлиски клиентов                                                                               |         |    |   |
| [-+ Basity                                                                                               |                                                                                                 |         |    | 0 |

Подписка будет оформлена, и продукт по подписке будет автоматически добавляться в Корзину в раздел «Подписки Wellness».

## Оформление подписки «Постоянный клиент» через Корзину на первом шаге заказа

- 1. Зайди в личный кабинет на сайте Oriflame.
- 2. Перейди в меню оформления заказа нажми на значок Корзины 🛆 в верхнем правом углу сайта.

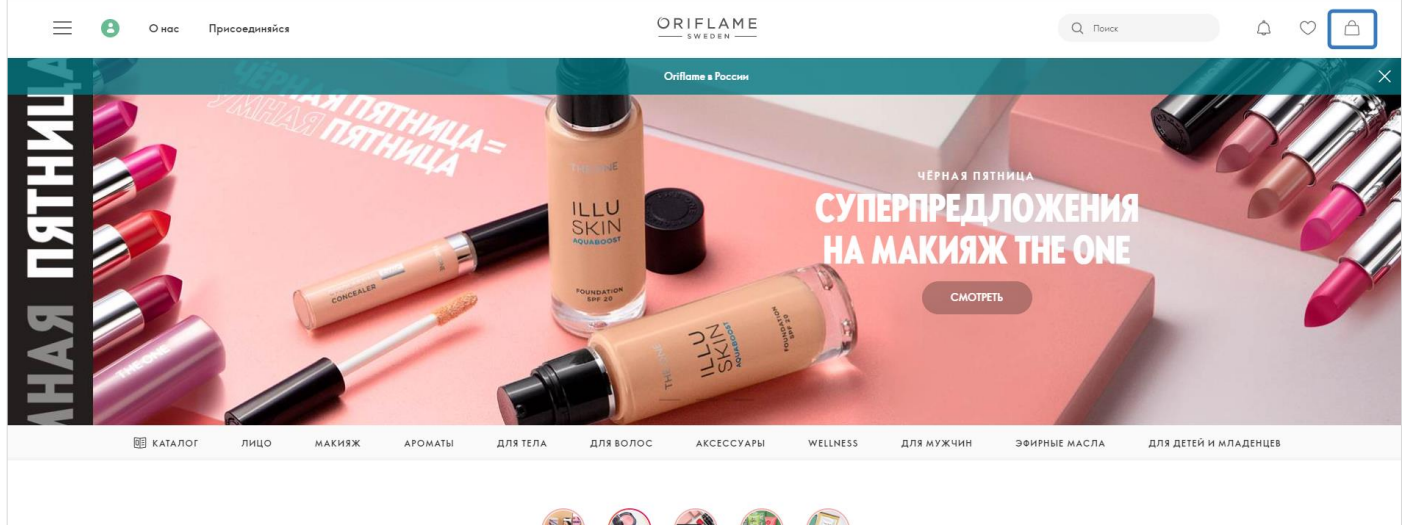

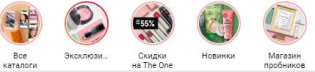

3. В строке «Быстрый заказ» укажи код продукта Wellness и добавь его в Корзину.

| 📃 🕃 Онас Присоединяйся |                                             | ORIFLAME                                                                                    |                                             | Q. Поиск | $\Diamond \oslash \triangle$ |
|------------------------|---------------------------------------------|---------------------------------------------------------------------------------------------|---------------------------------------------|----------|------------------------------|
| КОРЗИНА                |                                             |                                                                                             |                                             |          |                              |
|                        | Q 29690                                     |                                                                                             | Кол 1 ДОБАВИТЬ                              |          |                              |
|                        | - Добавь в корзину продукты и/или войди пол | Корзина пуста<br>а своим лотичом и паролем, чабы сокронить выбранные т<br>говарам в корзине | овары или получить доступ к уже сохраненным | X        |                              |
|                        |                                             | Промокод 🕐                                                                                  | АКТИВИРОВАТЬ                                |          |                              |

| 📃  Онас Присоединяйся |                                                                                                    | ORIFLAME                                                                                                    |                | Q. Поиск | $\Diamond \oslash \triangle$ |
|-----------------------|----------------------------------------------------------------------------------------------------|----------------------------------------------------------------------------------------------------|----------------|----------|------------------------------|
| КОРЗИНА               |                                                                                                    |                                                                                                    |                |          |                              |
|                       | Q 29690<br>29690 - Сухаз смесь для состейля Natura<br>- Добавь в корзину продукты и/или войди под сво | I Balance – ванильный вкус<br>Корзина пуста<br>им логином и поролем, чтобы сохранить выбранные то<br>товарам в корзине | Коп 1 ДОБАВИТЬ |          |                              |
|                       |                                                                                                    | Промокод 📀                                                                                                    | АКТИВИРОВАТЬ   |          |                              |

4. Над названием продукта Wellness нажми на значок календаря со стрелкой 🗇 «Оформить подписку».

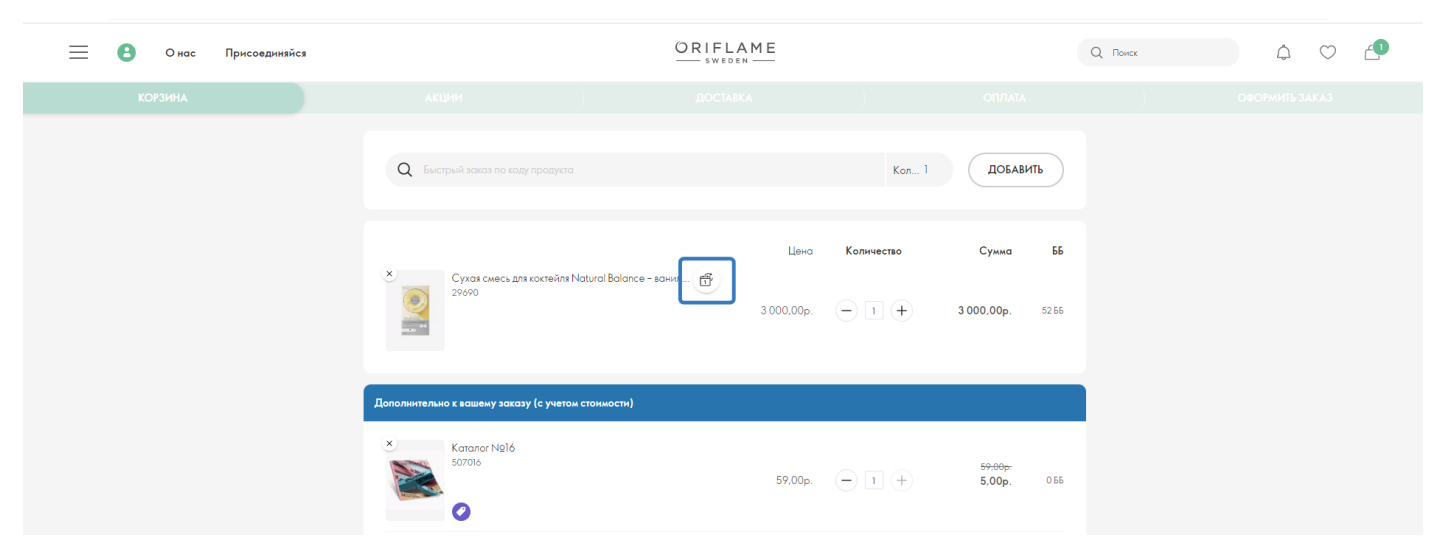

5. Подтверди выбор продукта – кликни на его название в следующем окне.

| E O our Nyoccomposition |                                 | ORIFLAME                                                                           |                                           | a~ 0 0 d |
|-------------------------|---------------------------------|------------------------------------------------------------------------------------|-------------------------------------------|----------|
| EXTERN .                |                                 |                                                                                    |                                           |          |
|                         | Q                               |                                                                                    | Km.1 (DSABHS                              |          |
|                         | Contrasts processing            | Новая подписка                                                                     | Kanonersen Cynos 56<br>× 3 2021.02p. 1111 |          |
|                         | Amount was training many by re- | Постоянный клиент<br>29690 Сухоя смеся для контейля Natural Bala<br>в окитаный кус | 10                                        |          |

6. В следующем окне выбери «Для себя», если оформляешь подписку для себя; выбери «Клиент», если оформляешь подписку для своего Клиента, выбери имя Клиента из списка или добавь новое. Так тебе будет удобнее ориентироваться в подписках.

| E O out Opercongenetics |                                                                                                    | ORIFLAME                       |                          | a a 🗢 🥭 |
|-------------------------|----------------------------------------------------------------------------------------------------|--------------------------------|--------------------------|---------|
| EXPERI                  |                                                                                                    |                                |                          |         |
|                         |                                                                                                    | ×                              | Cyses B                  |         |
|                         |                                                                                                    | овая подписка                  | 3 000.00p. 12 16         |         |
|                         | Remember of transmit processing for the House of House of | иента v<br>клиент<br>СОХРАНИТЬ | инин<br>3.01р. 11        |         |
|                         | b and a second second s | 860% (E) (E) (E)               | sationy.<br>Mrt.00p. 316 |         |

7. Нажми «Сохранить», чтобы подтвердить свой выбор.

| E O out Operandousies |                                                                                                    | ORIFLAME                         |                 | ۵ ۵ ۵ |
|-----------------------|----------------------------------------------------------------------------------------------------|----------------------------------|-----------------|-------|
| EXTENS.               |                                                                                                    |                                  |                 |       |
|                       |                                                                                                    |                                  | Kon. 1 BORABITS |       |
|                       | Cycle code, processor C                                                                                                    | Новая подписка<br>ля<br>Для себя | Enveron E       |       |
|                       | Annual control of the Control of the Control of the | Сохранить                        | 100 H           |       |

- 8. После сохранения подписка пропадёт из основного раздела Корзины и появится ниже в разделе
  - «Подписки Wellness».

| 📃 🦲 Онас Присоединяйся | C                                                     | Q. Понск 🗘 🛇 🛆                                              |  |
|------------------------|-------------------------------------------------------|-------------------------------------------------------------|--|
| корзина                |                                                       |                                                             |  |
|                        | * Tycatemica scap Joyce Jode [Decirc Deeila]          | 840.00p. (-) (1 (+) 149.00p. 35                             |  |
|                        | Koranor NBI7                                          | 59.00p. — I — 29.00p. os                                    |  |
|                        | Подуписки Welliess<br>Софонска Фрося (I)              |                                                             |  |
|                        | 29690 Сухоя смесь для                                 | correśnin Natural Balance - ванильный вкус<br>Шист 1 Шаг: 1 |  |
|                        | Cycar cweck ant scoreinn Natural Balance - sc<br>2999 | снилин                                                      |  |
|                        | Сумма:                                                | 52.55 <b>3 000,00p</b> .                                    |  |
|                        | УПРАВ                                                 | ЛЕНИЕ ПОДПИСКАМИ                                            |  |

9. Добавь в Корзину остальные продукты из твоего заказа, выбери место получения, способ оплаты.

#### 10. Сохрани заказ.

| = 🔒 Онас Приссединяйся | ORI                                                                                                    |                                                                                          | Q. Rovex                                                                      |  |                |
|------------------------|----------------------------------------------------------------------------------------------------|------------------------------------------------------------------------------------------|-------------------------------------------------------------------------------|--|----------------|
|                        |                                                                                                    |                                                                                          |                                                                               |  | ОФОРМИТЬ ЗАКАЗ |
|                        | ПРОСМОТР ЗАКАЗА                                                                                                    |                                                                                          |                                                                               |  |                |
|                        | ДОСТАВКА /                                                                                                    | ВАШ ЗАКАЗ                                                                                |                                                                               |  |                |
|                        | SPost / (Питеронка и Перекрасток)<br>Пулят вызан (888 - Питеронка<br>Питеронка: Кронскоте бляда уз. 28. 41372; Саратовская обл.<br>Алексондров Гал. 880018800, газ зооз эник-Литрокта<br>ПН 06 00:00-220000, 8176 800-022000, CP 680 001-<br>2200.00, чт 08:00 00-22:00, 001 T0 8:00 00-22:00, 00, CE<br>08:00.00-22:00.00, BC 08:00.00-22:00,00 | 4 продукт(ов)<br>Сумика заказа<br>Сточность достовки<br>Сумика<br>Прадоплото<br>К оплате | 3 183,00p.<br>3 183,00p.<br>175,00p.<br>3 358,00p.<br>-866,00p.<br>2 492,00p. |  |                |
|                        | ОПЛАТА /                                                                                                    | 55<br>Личные ББ в этом периоде<br>ЕБ группы в этом периоде<br>ОФОРМИТЬ ЗАКАЗ             | 55<br>55<br>55                                                                |  |                |
|                        | АДРЕС                                                                                                    | Ваш баланс                                                                               | Покозать детали                                                               |  |                |

Каждый следующий шаг по подписке будет добавляться в Корзину заказ автоматически.

ВАЖНО! Если ты не сохранишь заказ, подписка оформлена не будет.

## Оформление подписки «Wellness Life+» через Корзину на первом шаге заказа

- 1. Зайди в личный кабинет на сайте Oriflame.
- 2. Перейди в меню оформления заказа нажми на значок Корзины 🕮 в верхнем правом углу сайта.

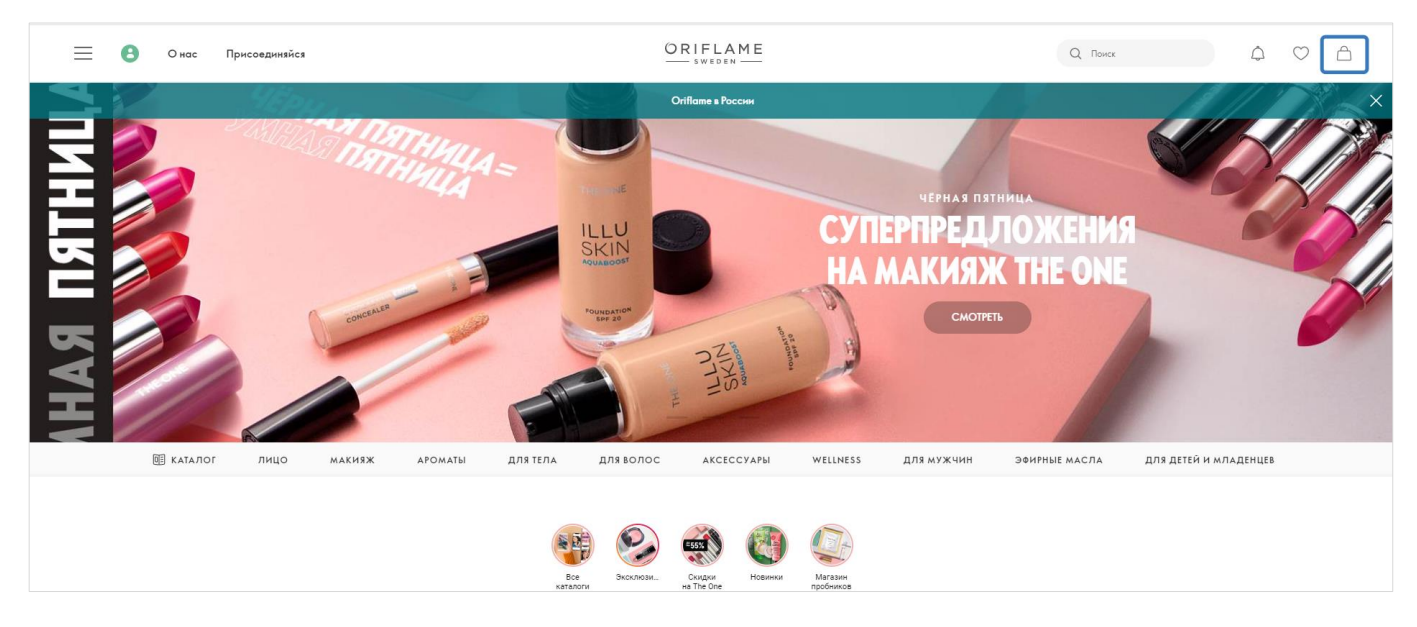

3. В строке «Быстрый заказ» укажи код программы «Wellness Life+» и добавь его в Корзину.

| 📃 🖲 Онас Присоединяйся |                                                                     | ORIFLAME                                                                               |                              |                                         | Q. Понск | ♠ ♡ ≙ |
|------------------------|---------------------------------------------------------------------|----------------------------------------------------------------------------------------|------------------------------|-----------------------------------------|----------|-------|
| КОРЗИНА                |                                                                     |                                                                                        |                              |                                         |          |       |
|                        | Q 28487                                                             |                                                                                        | Kon 1                        | ДОБАВИТЬ                                |          |       |
|                        | <ul> <li>Добавь в корзину продукты и/или войди под своих</li> </ul> | Корзина пуста<br>илогито и паралеми. чтобы с окранение выбранение<br>товором в корзине | товоры ним получить доступ н | суже сохраненным                        |          |       |
|                        | Дополнительно к вашему заказу (с учетом стоимо                      | сти)                                                                                   |                              |                                         |          |       |
|                        | × Karonor N216<br>Sorroide                                          | 59,00p. (-                                                                             | 1 +                          | <del>9.00p.</del><br>, <b>00p.</b> 0.55 |          |       |
|                        |                                                                     |                                                                                        |                              |                                         |          |       |

| 📃 🖲 Онас Присоединяйся | ORIFLAME<br>SWEEEN                                                                                                    | 4<br>-                                                                    | Q. Поиск | ۵ 🗢 🜲 |
|------------------------|----------------------------------------------------------------------------------------------------|---------------------------------------------------------------------------|----------|-------|
| КОРЗИНА                |                                                                                                    |                                                                           |          |       |
|                        | Q 28487<br>28487 - Программа Wellness Lifer Таол жалиеникая энергия (для женщин)<br>Морзина пус<br>- Добавь в корзину продукты и/или войся под своим оплинони поролем, чтобы соорр<br>говором в корзине, н | Коп 1<br>Доблавить<br>Собранные товоры иля получить доступ к уже сохронен | 166.04   |       |
|                        | Дополнительно к вошему заказу (с учетам стонмости)<br>*<br>Котолог №<br>Ботоло<br>©                                                                                                    | 59.00p. — T + 5.00p. o                                                    | 266      |       |

4. Выбранная программа появится ниже в разделе «Подписки Wellness».

| 📃  Онас Присоединяйся |                                                  | ORIFLAME                                                                                      |                                           | Q. Поиск | ♦ ♡ 📣 |
|-----------------------|--------------------------------------------------|-----------------------------------------------------------------------------------------------|-------------------------------------------|----------|-------|
| Корзина               |                                                  |                                                                                               |                                           |          |       |
|                       | Koranor N216<br>S07016                           | 59.00p. — 1 (+)                                                                               | <del>5700р.</del><br>5,00р. 055           |          |       |
|                       | Туаленная вода Joyce Jade [Джойс Джейа]<br>37772 | 840,00p. — 1 (+)                                                                              | <del>840.00pr</del><br>149,00p. 385       |          |       |
|                       | Koranor N917<br>Sozot7<br>C                      | 59,00p. — ] (+)                                                                               | <del>59.00р.</del><br><b>29,00р.</b> 0.55 |          |       |
|                       | Подписки Wellness                                |                                                                                               |                                           |          |       |
|                       | Сафонова Фрося (2) 🔨                             |                                                                                               |                                           |          |       |
|                       | Pporpauwa Bane                                   | асЛоф+ Твот конченног энерпи (для женцин)<br>Цжлс 1 Шос 1<br>ная энерпи (д.,<br>Количество: 1 |                                           |          |       |
|                       | Сумма:                                           | 104                                                                                           | 4 55 6 000,00p.                           |          |       |

- 5. Добавь в Корзину остальные продукты из твоего заказа, выбери место получения, способ оплаты.
- 6. Сохрани заказ.

| О нас Присоединяйся |                                                                                                    | LAME                                                                                     |                                                                               | Q. Поиск | ۹ 🗢 🐴          |
|---------------------|----------------------------------------------------------------------------------------------------|------------------------------------------------------------------------------------------|-------------------------------------------------------------------------------|----------|----------------|
| корзина             |                                                                                                    |                                                                                          |                                                                               |          | ОФОРМИТЬ ЗАКАЗ |
|                     | ПРОСМОТР ЗАКАЗА                                                                                                    |                                                                                          | >                                                                             |          |                |
|                     | ДОСТАВКА /                                                                                                    | ВАШ ЗАКАЗ                                                                                | 1                                                                             |          |                |
|                     | SPott / (Πιπέρονκα μ Περιεκριέτοικ)<br>(Tywrt subarw G885 - Πιπερονικα<br>Πιπερονικα: Γροικοπο διότω γμ. 28, 413372, Caparoteckar oбл.<br>Anascaraepa Faix, 8800518800, rae закат swww.fivepost.ru/fracking<br>ΠΗ 08 00.00 - 220.000, 87 806.000 - 220.000, CP 600.000 -<br>22.000.00, 41 08:00.00 - 22.00.00, ΠΤ 08:00.00 - 22.000, CD<br>08:00.00 - 22.00.00, BC 08:00:00 - 22.00.00 | 5 продукт(се)<br>Сумина заказа<br>Спониость доставия<br>Сумина<br>Предоплато<br>К оплате | 9 183,00p.<br>9 183,00p.<br>175,00p.<br>9 358,00p.<br>-866,00p.<br>8 492,00p. |          |                |
|                     | ОПЛАТА /                                                                                                    | 55<br>Линные 55 в этом периоде<br>56 групты в этом периоде<br>ОфОРАНИТЬ ЗАКАЗ            | 159<br>159<br>159                                                             |          |                |
|                     | АДРЕС                                                                                                    | Ваш баланс                                                                               | Показать детали                                                               |          |                |

После сохранения заказа подписка будет отображаться в разделе «Управление подписками Wellness», и каждый следующий шаг по подписке будет добавляться в Корзину автоматически.

ВАЖНО! Если ты не сохранишь заказ, подписка оформлена не будет.

Как заменить в подписке продукт, вкус или Wellness Pack для женщин на Wellness Pack для мужчин и наоборот через меню «Управление подписками Wellness»

- 1. Зайди в личный кабинет на сайте Oriflame.
- 2. Выбери «Заказы» в меню слева.
- 3. Затем выбери «Управление подписками Wellness».

| 📃 🕃 Онас Присоединяйся                                                         | ORIFLAME                                                                                                    | Q. Понск | 4 ♡ A |
|--------------------------------------------------------------------------------|----------------------------------------------------------------------------------------------------|----------|-------|
| 888 Главная                                                                    | Главная - Заказы - Украиление подписации                                                                                                    |          |       |
| Актуальное           Заказы         ^                                          | Подписки Wellness                                                                                                    |          |       |
| Заказы<br>История заказов<br>Заказы клиентов<br>Упровление подписками Wellness | Мы предпагаем дее програмыи падписси. Подписка «Wellness. Постояный клиент» (иклична. Оден<br>ижл состоит из 3 шагов, переше 2 катапога ты покупоевыя продукт по полной цене с полными ЕБ, в 3-м<br>— получовше исто в падарок (s a) P) и полные ББ. После завершения 3 изгота икплодписси<br>возобновляется. Падписки Wellness Life то кош киликон. Оден ики. постаги на числотати на исто переше 3<br>катапога ты покупоевы набор по полной цене с полными ББ, в 4-м - получовшь его в подарок (so 2/3 |          |       |
| VIP заказы<br>Претензии У                                                      | № в зависичисти от состава наборо ) с полнами ББ. С 5 то каталага и далее при уславии сокронении<br>подячиски ты сихиещь покупать наборо со сихиой 30% (полнае Б). В случае прерывания цикла<br>подячиски ты сихиещь сокронения са зависе.                                                                                                    |          |       |
| Отчёты для Партнёрских офисов 🛛 🗸                                              | Мои подписки                                                                                                    |          |       |
| ŝ¦ŝ Мой бизнес ∨                                                               | Показать отмененные подписки                                                                                                    |          |       |
| <ul> <li>Обучение</li> <li>✓</li> <li>✓</li> <li>✓</li> <li>✓</li> </ul>       | Софонсеа Фрося 2леалноск 150.56 9.000.00р. >                                                                                                    |          |       |
| Настройки профиля                                                              | Подписки клиентов                                                                                                    |          |       |
|                                                                                |                                                                                                    |          |       |

4. В меню «Управление подписками Wellness» ты можешь перейти также из раздела Корзины «Подписки Wellness».

| 📃 🖲 Онас Присоединяйся |                                         | ORIFLAME                                                             |              |            | Q. Поиск | 4⁰ ♡ ≙ |
|------------------------|-----------------------------------------|----------------------------------------------------------------------|--------------|------------|----------|--------|
| КОРЗИНА                | акции                                   | ДОСТАВКА                                                             | )            | ОПЛАТА     | )        |        |
|                        | одлиски Wellness                        |                                                                      |              |            | ]        |        |
|                        | Сафонова Фрося (2) 🔨                    |                                                                      |              |            |          |        |
|                        | Програм                                 | ма Вэлнэс Лайф+ Твоя холэненная энергия (для жен<br>Цикл: 1 Шаг: 1   | щин)         | C          |          |        |
|                        | Программа Wellness Life+ Teos<br>28487  | жнаненноя анерлия (д<br>Ко                                           | личество: 1  |            |          |        |
|                        | Сумма:                                  |                                                                      | 10.4 BB      | 6 000,00p. |          |        |
|                        | 29690 Cy                                | хая смесь для кактейля Natural Balance - ванчльныя<br>Цикл. 1 Шаг. 1 | й вкус       | C          |          |        |
|                        | Сухая смесь для коктейля Natur<br>29690 | al Balance – ванильны<br>Ко                                          | оличество: ] |            |          |        |
|                        | Сумма:                                  |                                                                      | 52 66        | 3 000,00p. |          |        |
|                        |                                         | <u>УПРАВЛЕНИЕ ПОДПИСКАМИ</u>                                         |              |            |          |        |

- 5. На странице «Мои подписки» выбери подписку, которую ты хочешь изменить.
- 6. Нажми на карандаш 🖉 .

| 📃 🕘 Онас Присоединяйся       |                                                                                                    |  |  |
|------------------------------|----------------------------------------------------------------------------------------------------|--|--|
| 👯 Главная                    | плония с основа с тировлиния поднискоми                                                                                                    |  |  |
| °°°                          | Подписки Wellness                                                                                                    |  |  |
| 3 Заказы                     | Мы праволган веа полголицы полокум Полонгуз «Мајрак». Полгозијы й улианта киулизир. Олин                                                                                                    |  |  |
| 2361                         | цикл состоит из 3 шагая, первые 2 каталога ты покупаець продукт по полной цене с полными ББ, в 3-м<br>цикл состоит из 3 шагая, первые 2 каталога ты покупаець продукт по полной цене с полными ББ, в 3-м<br>– полчиещи ката вораров (за 19) и полные ББ. После завещиния 3 шага цикл полных ки |  |  |
| рия заказов                  | возобновляется. Подписка Wellness Life+ тоже шилична. Один цикл состоит из 4 шогов. первые 3<br>казабото та практиска Wellness состоити и на состоити и 4 шогов. первые 3                                                                                                    |  |  |
| зы клиентов                  | каталога ты покупаешы нобор по полной цене с полными bb, в 4-и – получевые иго в подрок (20/3<br>Р в заянсникасти от состава набора) с полными bb. С.5-то каталога и далее при услови сохранения<br>прагиски ты сикахевы покупать чабора со слижий 30% (полные bb). В служе повывания цекла    |  |  |
| ение подписками Wellness     | подлиски на силокеше покупале посур со селеком о от уполятие ору, о случое проревоних ристо.                                                                                                    |  |  |
| казы                         |                                                                                                    |  |  |
| зии 🗸                        | , goularia                                                                                                    |  |  |
| иительные инструменты        | мои подписки                                                                                                    |  |  |
| для і іартнерских офисов 🛛 🗸 | Показоть отмененные подписки                                                                                                    |  |  |
| ой бизнес 🗸 🗸                | Сафонова Фрося 2 подписок 156 65 9 000,00р. V                                                                                                    |  |  |
| учение 🗸                     |                                                                                                    |  |  |
| бранное 🗸                    | 2022                                                                                                    |  |  |
| астройки профиля             | < 14 15 16 17 18 >                                                                                                    |  |  |
|                              | О 29690 Суная синасьдия <b>3 000,00 р. 3 000,00 р. 1,00 р. </b><br>колтійт Найлаї Вайласе 52.65 52.65 51.65<br>закилиний вкус                                                                                                    |  |  |
|                              | Грограние Болис-Гайф+ 6 000.00р. 6 000.00р. 6 000.00р. [/]<br>Тол иноненноз мерон (для 104 55 104 55 104 55 104 55                                                                                                    |  |  |
|                              | Отмена созлани                                                                                                    |  |  |

- 7. Кликни на поле с ценой под тем номером каталога, начиная с которого ты хочешь заменить продукт или вкус. Если в поле с ценой текст серого цвета, замена невозможна.
- 8. В открывшемся меню выбери любой другой продукт или вкус, кликни на него.
- 9. Не забудь сохранить изменения.

| 📃 🚯 Онас Присоединяйся            |                                                             | Q. Поиск | ↓ ♡ △ |
|-----------------------------------|-------------------------------------------------------------|----------|-------|
| <br>Главная                       | +добавить                                                   |          |       |
| :¦: Актуальное                    | Мои подписки                                                |          |       |
| 🗟 Заказы 🔨                        | Показать отмененные подписки                                |          |       |
| Заказы                            | Сафонова Фрося 2 плятноск 156 66 9 000.00р. V               |          |       |
| История заказов                   |                                                             |          |       |
| Заказы клиентов                   | 2022                                                        |          |       |
| Управление подписками Wellness    | < 14 15 16 17 18 >                                          |          |       |
| VIP заказы                        | Q 29690 Cyvas cueca gra 3 000 00n 3 000 00n 1 00n //        |          |       |
| Претензии 🗸                       | kontrelins Natural Balance - 52.55 52.55 51.55              |          |       |
| Дополнительные инструменты 🗸 🗸    |                                                             |          |       |
| Отчёты для Партнёрских офисов 🗸 🗸 | Програмиа ВалиасЛайф+ 6 000,00р. 6 000,00р. //              |          |       |
| °°° Мой бизнес ∨                  |                                                             |          |       |
| 🔿 Обучение 🗸 🗸                    | Сухаз смесь для кактейля Natural Balance – клубничный вкус: |          |       |
|                                   | Сухая смесь для коктейля Natural Balance - ванилыный вкус   |          |       |
| M Hoppinhoe                       | Протенновый коннтекс Суп Natural Balance – Тонкот и Базилик |          |       |
| Настройки профиля                 | Cyn Natural Balance - Cnapwa                                |          |       |
|                                   | Wellness Pack для женщин:                                   |          |       |
|                                   | Wellness Pack zers wyxxxxx                                  |          |       |
|                                   | OTMEHA                                                      |          |       |

# Как отложить подписку Wellness через Корзину на первом шаге заказа

- 1. Зайди в личный кабинет на сайте Oriflame.
- 2. Перейди в меню оформления заказа нажми на значок Корзины 🛱 в верхнем правом углу сайта.

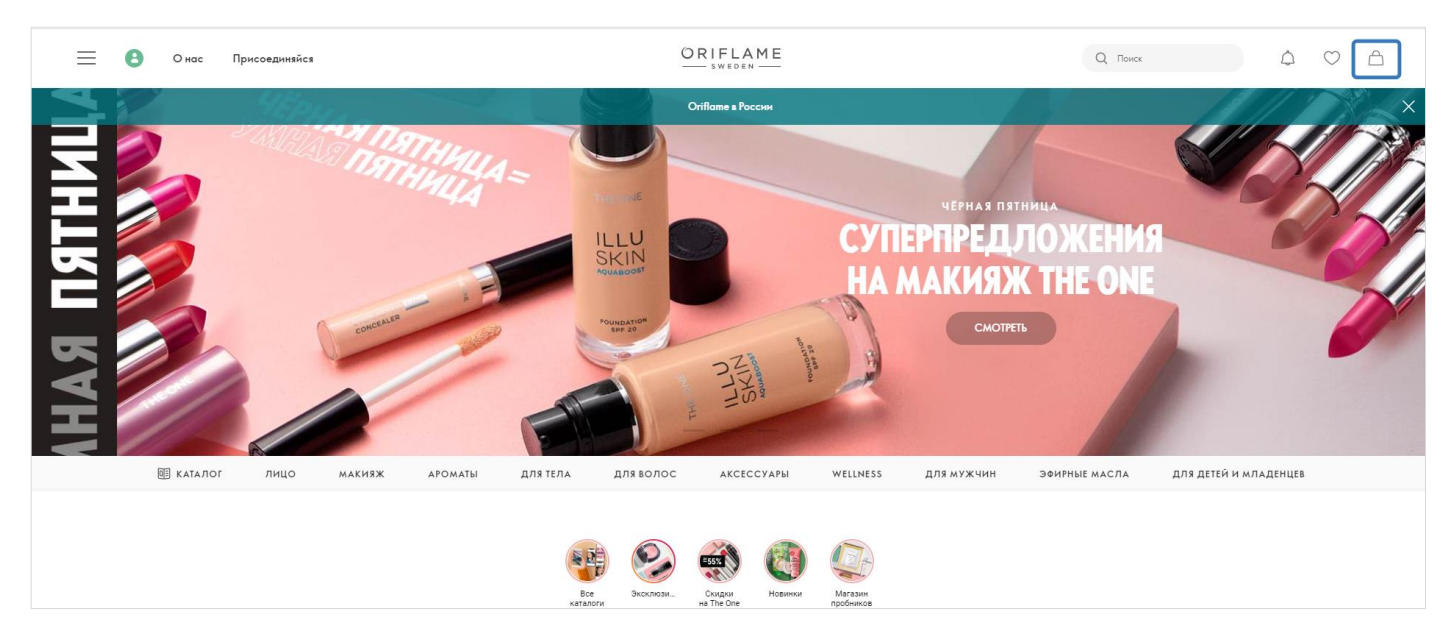

- 3. Выбери нужную подписку в разделе «Подписки Wellness».
- 4. Нажми на значок часов  ${\mathbb C}$  «Отложить» сразу над названием продукта.

| 📃 🖲 Онас Присоединяйся |                                                                                                    | Q. Понск 🖉 🛇 🛆 |
|------------------------|----------------------------------------------------------------------------------------------------|----------------|
| КОРЗИНА                |                                                                                                    |                |
|                        | Подолисски Wellness                                                                                                    |                |
|                        | Программа Ванчас/Гайф-Твоз жолненная энергия (для женция)<br>Цних:1 Шот.1<br>Программа Wellness Life+Твоз жолненная энергия (для женция)<br>28457<br>Количество:1<br>Сущия: 104.55 6 6000.00р. |                |
|                        | 29690 Сухая смесь для костейня Natural Balance - вонильный вкус<br>Цнист.1 Шаг.1<br>Сухая смесь для костейня Natural Balance - вонильны<br>29690<br>Количество: 1                              |                |
|                        | Сумна: 5256 3000.00р.<br>УПРАВЛЕНИЕ ПОДПИСКАМИ                                                                                                    |                |

Заказ будет сохранён без отложенной подписки.

Отложенная подписка будет автоматически добавлена в твой следующий заказ.

# Как отменить подписку Wellness

- 1. Зайди в личный кабинет на сайте Oriflame.
- 2. Выбери «Заказы» в меню слева.
- 3. Затем выбери «Управление подписками Wellness».

| Final Structure Structure Structu | 📃  О нас Присоединяйся                                                         | ORIFLAME                                                                                                    | Q. Поиск | 🖉 🗢 🛆 |
|----------------------------------------------------------------------------------------------------|--------------------------------------------------------------------------------|----------------------------------------------------------------------------------------------------|----------|-------|
| <ul> <li>Arryanawe</li> <li>Consult</li> <li>Consult</li></ul>                                                                                                    | <br>Главная                                                                    | Гладная - Залатан - У Муракленне падникани                                                                                                    |          |       |
| Social       Micropolices and social       Micropolices and social       Mic                                                                                                    | <ul> <li>Актуальное</li> <li>Заказы</li> </ul>                                 | Подписки Wellness                                                                                                    |          |       |
| VP zacazał     Piperenisał     Aponomiwneniawie wscópywieniu     Chreinu zna Портнерских офисов <td< th=""><th>Заказы<br/>История заказов<br/>Заказы клиентов<br/>Управление подпискањи Wellness</th><td>Мы предлогоем две программы подписок. Подписока «Wellness, Постоянный клинент» циллино. Один<br/>цилл. состояти и 3 цилога, первие 2 когалого ты покрловых продект по полной циене, полными БВ, в 3-м<br/>– получаещие его в подарок (зо 19 )и полные ББ. После зовершения 3 циота цилл подписок<br/>во восмослятся. Подписок Wellness Lifer токае циллина. Один цилл состояти 6 4 цило та первие 3<br/>когалотога ти покупаещи нобор по полной (шине, с полначи ББ, в 4-м получаещие от в подарок (зо 2/3<br/>Р в зависности от состакае выборо) с полначи ББ. Се ток каталога с далее при успавия созранения</td><td></td><td></td></td<>                                                                                                    | Заказы<br>История заказов<br>Заказы клиентов<br>Управление подпискањи Wellness | Мы предлогоем две программы подписок. Подписока «Wellness, Постоянный клинент» циллино. Один<br>цилл. состояти и 3 цилога, первие 2 когалого ты покрловых продект по полной циене, полными БВ, в 3-м<br>– получаещие его в подарок (зо 19 )и полные ББ. После зовершения 3 циота цилл подписок<br>во восмослятся. Подписок Wellness Lifer токае циллина. Один цилл состояти 6 4 цило та первие 3<br>когалотога ти покупаещи нобор по полной (шине, с полначи ББ, в 4-м получаещие от в подарок (зо 2/3<br>Р в зависности от состакае выборо) с полначи ББ. Се ток каталога с далее при успавия созранения |          |       |
| Онень для Парянерских офисов       ✓         № Май бизивес       ✓         © Обучение       ✓         ½ Избраннусе       ✓         ½ Избраннусе       ✓         © Настройки профиля       Послась плиненичные подписски         Послась плиненичные подписски       №         Послась плиненичные подписски       №         № Настройки профиля       Посдписки клиентов                                                                                                    | VIР заказы<br>Претензии ∨<br>Дополнительные инструменты ∨                      | подписки ты сможешь покупать набор со скадкой 30% (полене ББ). В случае прерывания шила<br>подписки сна начинается заково.<br>+ ДСБАВИТЬ                                                                                                    |          |       |
| Мой бизиес                                                                                                    | Отчёты для Партнёрских офисов 🛛 🗸                                              | Мои подписки                                                                                                    |          |       |
| Обучение       ∨         ☆ Избранное       ∨         ⊗ Настройки профиля       Подписки клиентов                                                                                                    | 8°8° Мой бизнес ∨                                                              | Показоть отмененные подписки                                                                                                    |          |       |
| © Настройки профиля<br>Подписки клиентов                                                                                                    | <ul> <li>Обучение</li> <li>✓</li> <li>Мзбранное</li> <li>✓</li> </ul>          | Сафонова Фрося 2 ладинеок 156 56 9000,00р. >                                                                                                    |          |       |
| Показаль слижненные подписки                                                                                                    | Вастройки профиля                                                              | Подписки клиентов Показать опычнанные подписки                                                                                                    |          |       |

4. В меню «Управление подписками Wellness» ты можешь перейти также из раздела Корзины «Подписки Wellness».

| 📃  Онас Присоединяйся |                                                  | ORIFLAME                                                            |                       | Q. Понск | 4 ♡ 1 |
|-----------------------|--------------------------------------------------|---------------------------------------------------------------------|-----------------------|----------|-------|
| КОРЗИНА               |                                                  |                                                                     |                       |          |       |
|                       | Подлински Wellness                               |                                                                     |                       |          |       |
|                       |                                                  |                                                                     |                       |          |       |
|                       | Программа Вылн                                   | ысЛайф+Твоя жизненная знергия (для женщин)<br>Цикл:1 Шат:1          | Ø                     |          |       |
|                       | Программа Wellness Life+ Teos xxiswere<br>28467  | каз энергия (д.,<br>Количество: 1                                   |                       |          |       |
|                       | Сумма:                                           | 104                                                                 | ББ 6 000,00р.         |          |       |
|                       | 29690 Сухая смес                                 | сь для кактейля Natural Balance - ваньитьный вкус<br>Цикл: 1 Шаг: 1 | ٢                     |          |       |
|                       | Cyroa cweca, gra kooreina Natural Bolan<br>29690 | ісе - ванильны<br>Количество: 1                                     |                       |          |       |
|                       | Сумма:                                           | 52                                                                  | 55 <b>3 000,00</b> p. |          |       |
|                       | Σ                                                | ИПРАВЛЕНИЕ ПОДПИСКАМИ                                               |                       |          |       |

- 5. На странице «Мои подписки» выбери подписку, которую ты хочешь изменить.
- 6. Нажми на карандаш 🖉 .
- 7. Нажми «Отменить».

| 📃 🖪 Онас Присоединяйся             |                                                                                                    | Q. Пенск 🖓 🔿 🛆 |
|------------------------------------|----------------------------------------------------------------------------------------------------|----------------|
| III Главная<br>Ф. Актуальное       | +добавить<br>Мои подписки                                                                                                    |                |
| 🔁 Заказы 🔨                         | Показать отмененные подписки                                                                                                    |                |
| Заказы<br>История заказов          | Сафонска Фрося 2леатическ 15685 9 000.00р. V                                                                                                    |                |
| Заказы клиентов                    | 2022                                                                                                    |                |
| Управление подписками Wellness     | < 14 15 16 17 18 >                                                                                                    |                |
| VIР заказы                         |                                                                                                    |                |
| Претензии 🗸                        | О 29690 Сухан смесь для 3 000,00 р. 3 000,00 р. 1,00 р. //                                                                                                    |                |
| Дополнительные инструменты 🗸 🗸     | ванилыный вкус                                                                                                    |                |
| Отчёты для Партнёрских офисов \vee | ОТМЕНА СОХУАНИТЬ                                                                                                    |                |
| 880 Мой бизнес ∨                   |                                                                                                    |                |
| 🔿 Обучение 🗸                       | Программи Валик-Лойн 6 000.00р. 6 000.00р. 0 000.00р. 0 000.00р. 0 000.00р. 0 000.00р. 0 000.00р. 0 000.00р. 0 000.00p. 0 000.00p. 0 000.0000.00p. 0 000.00p. 0 000.00p. 0 000.00p. 0 000.00p. 0 0000 |                |
| ☆ Избранное ∨                      |                                                                                                    |                |
| Настройки профиля                  |                                                                                                    |                |
|                                    | Подписки клиентов                                                                                                    |                |
|                                    | Показоть отмененные подписки                                                                                                    |                |

# 8. Подтверди отмену.

| 📃 🚯 Онас Присоединяйся                                                                                                    |                                                                                                    | Q. Rosece 🖉 🛇 🛆 |
|----------------------------------------------------------------------------------------------------|----------------------------------------------------------------------------------------------------|-----------------|
| <ul> <li>Плавная</li> <li>Актуальное</li> <li>Заказы</li> </ul>                                                                                                    | + доблавить<br>Мои подписки<br>Похазать отмененные подписки                                                                                                    |                 |
| Заказы<br>История заказав<br>Заказы кичентов<br>Управление подписками Wellness<br>VIP заказы<br>Пратензик сурменты с<br>Дополнительные инструменты с<br>Опиеты для Парлифрорих офисов с<br>с<br>в май бизжес с | Софоново Фрося         2 манноси         2022           4         14         15         16         17         18         >           0         29990 Сунат смескали<br>вземиний нациа Валасть<br>вземиний вара         Бы укареник, что холите слижних в 5000-000.         100 p.         0         0         5155         5155         5155         5155         5155         5155         5155         5155         5155         5155         5155         5155         5155         5155         5155         5155         5155         5155         5155         5155         5155         5155         5155         5155         5155         5155         5155         5155         5155         5155         5155         5155         5155         5155         5155         5155         5155         5155         5155         5155         5155         5155         5155         5155         5155         5155         5155         5155         5155         5155         5155         5155         5155         5155         5155         5155         5155         5155         5155         5155         5155         5155         5155         5155         5155         5155         5155         5155         5155         5155         5155 <td></td> |                 |
| ☆ Избранное ∨<br>⊚ Настройки прафиля                                                                                                    | Подписки клиентов                                                                                                    |                 |

ВАЖНО! Восстановить отменённую подписку невозможно.